## TUTORIAL SISTEMA ONLINE DE INSCRIÇÃO

- Inicialmente, antes de se inscrever na chamada de colaboradores, verifique se seus dados cadastrais no Portal de Seleção estão atualizados;
- Além disso, preste atenção ao e-mail cadastrado, pois todas as comunicações e convocações realizadas serão enviadas para o e-mail informado;
- Para isso, basta realizar login no Portal, clicar no ícone de engrenagem ao lado do nome e selecionar qualquer opção conforme tela abaixo:

|                                                                                                    | GRASIL                                                    | Simplifique! Comunica BR Participe                                                    | Acesso à informação Legislação | o Canais 🙀        |                                                                                     |      |
|----------------------------------------------------------------------------------------------------|-----------------------------------------------------------|---------------------------------------------------------------------------------------|--------------------------------|-------------------|-------------------------------------------------------------------------------------|------|
|                                                                                                    | Portal de Seleção D<br>Universidade Federal de Uberlândia | r∎<br>NRPS                                                                            | Perguntas frequentes   Contato | Acesso a Sistemas |                                                                                     |      |
| OUFU Determine Portal de Seleção                                                                                                    | Home Processos Seletivos Colaboradores                    | Atendimento Documentos FAQ Repositorio de Arquivos                                    |                                |                   | USUÁRIO TESTE 🗣                                                                     | Sair |
| Senha alterada com sucesso I                                                                                                    |                                                           |                                                                                       |                                |                   | Dados Pessoais<br>Dados Pessoais Complementares<br>Dados Bancários<br>Alterar Senha |      |
| PROCESSOS SELE INOS                                                                                                    | <b>OUFU</b>                                               | PROGRAD                                                                               | Dreto                          |                   |                                                                                     |      |
| Certificação                                                                                                    |                                                           |                                                                                       |                                |                   |                                                                                     |      |
| Colaboradores                                                                                                    |                                                           |                                                                                       |                                |                   |                                                                                     | 1    |
| Credenciamento de Escolas                                                                                                    | < .                                                       |                                                                                       |                                | ,                 |                                                                                     | -    |
| Docentes                                                                                                    |                                                           |                                                                                       | 0005                           |                   |                                                                                     |      |
| Escola Técnica de Saúde                                                                                                    | U                                                         | bras Literarias vestibular                                                            | 2025                           |                   |                                                                                     |      |
| Estágio                                                                                                    |                                                           |                                                                                       |                                |                   | •                                                                                   |      |
| Graduação EAD                                                                                                    |                                                           | Horário de atendimento:<br>De segunda a sexta das 8h às 12h e 13h às 17h (exceto feri | ados)                          |                   |                                                                                     |      |
| Musica                                                                                                    |                                                           | 6 19 34 3238-4121                                                                     |                                |                   |                                                                                     |      |
| Pessoas Idosas (60+)                                                                                                    |                                                           |                                                                                       |                                |                   |                                                                                     |      |
| Politica Humanitária – Pessoas em<br>situação de refúgio, asilo político,<br>apátrida, acofhida humanitária ou sob<br>outras políticas humanitárias |                                                           |                                                                                       |                                |                   |                                                                                     |      |
| Pós-graduação                                                                                                    |                                                           |                                                                                       |                                |                   |                                                                                     |      |

 Após as retificações realizadas, você deverá acessar na aba superior a opção "Colaboradores" e depois "Inscrição de Colaboradores":

|                                                                                                    | BRASIL                                 |                                                   | Simplifique! Comunica BR PA      | articipe Acesso a informaç | to Legislação Canais 🦙              |                   |        |
|----------------------------------------------------------------------------------------------------|----------------------------------------|---------------------------------------------------|----------------------------------|----------------------------|-------------------------------------|-------------------|--------|
|                                                                                                    | le para o conteúdo 🚹 le para o         | o menu 2 tr para o rodapê 3                       |                                  |                            |                                     |                   |        |
|                                                                                                    | Portal de Se<br>Universidade Federal d | eleção DIRPS<br>de Uberlândia                     |                                  | Perguntas frequ            | entes   Contato   Acesso a Sistemas |                   |        |
| UFU Universitada Portal de Seleção                                                                                                    | Home Processos Seletivos               | Colaboradores Atendimento Docu                    | mentos FAQ Repositorio de Arquiv | vas                        |                                     | USUÁRIO TESTE 🗘 - | 🐱 Sair |
| PROCESSOS SELETIVOS                                                                                                    | ØUFU                                   | Inscrição de Colaboradores<br>Dispositivos Legais | PROGRAD                          |                            | VÓIRPS                              |                   |        |
| Certificação                                                                                                    |                                        | Comprovante de Rendimentos Pagos                  | Pro-Reinsona de Crasticação      |                            |                                     |                   |        |
| Colaboradores                                                                                                    |                                        |                                                   |                                  |                            |                                     |                   |        |
| Credenciamento de Escolas                                                                                                    | <                                      |                                                   |                                  |                            | >                                   |                   |        |
| Docentes                                                                                                    |                                        |                                                   |                                  |                            |                                     |                   | *      |
| Escola Técnica de Saúde                                                                                                    |                                        | Obras Lite                                        | erárias Vestibu                  | lar 2025                   |                                     |                   |        |
| Estágio                                                                                                    |                                        |                                                   | •                                |                            |                                     |                   |        |
| Graduação EAD                                                                                                    |                                        | De segunde e se                                   | Horário de atendimento:          | ata fariadaa)              |                                     |                   |        |
| Música                                                                                                    |                                        | De segunua a se                                   | S S 34 3239-4127                 | eto tertadios)             |                                     |                   |        |
| Pessoas Idosas (60+)                                                                                                    |                                        |                                                   |                                  |                            |                                     |                   |        |
| Politica Humanitária – Pessoas em<br>situação de refúgio, asilo político,<br>apátrida, acolhida humanitária ou sob<br>outras políticas humanitárias |                                        |                                                   |                                  |                            |                                     |                   |        |
| Pós-graduação                                                                                                    |                                        |                                                   |                                  |                            |                                     |                   |        |
| Processo Seletivo Especial                                                                                                    |                                        |                                                   |                                  |                            |                                     |                   |        |
|                                                                                                    |                                        |                                                   |                                  |                            |                                     |                   |        |

 Você será redirecionado(a) para a página das Chamadas de Colaboradores, selecione a que estiver com as inscrições abertas e que for de seu interesse e, por fim, você será redirecionado(a) para o cronograma da Chamada:

|                                                                                                    | C BRASIL                                                                                             | Simplifique!                                                                               | Comunica BR Participe Acesso à infor                                       | nação Legislação Canais 💽                                                                       |                                                                            |
|----------------------------------------------------------------------------------------------------|----------------------------------------------------------------------------------------------------|--------------------------------------------------------------------------------------------|----------------------------------------------------------------------------|-------------------------------------------------------------------------------------------------|----------------------------------------------------------------------------|
|                                                                                                    | Portal de Seleçã<br>Universidade Federal de Uberlâ                                                   | o DIRPS<br>ndia                                                                            | Perguntas fr                                                               | squentes  Contato   Acesso a Sistemas                                                           |                                                                            |
| UFU deventadat Portal de Seleção                                                                            | Home Processos Seletivos Colaborar                                                                   | tores Atendimento Documentos FAQ                                                           | Repositorio de Arquivos                                                    |                                                                                                 | USUÁRIO TESTE 🗘 🗸 💆 Sair                                                   |
| Serviços / Editais                                                                                          |                                                                                                    | 1                                                                                          |                                                                            |                                                                                                 |                                                                            |
| Categoria Todas Curso - Creder                                                                              | nciamento Concurso - Colaboradores                                                                   | udência Certificação Tutores para Ea                                                       | iD                                                                         |                                                                                                 |                                                                            |
| UFU                                                                                                    | UFU                                                                                                  | UFU                                                                                        | UFU                                                                        | UFU                                                                                             | UFU                                                                        |
| Outros<br>DIRPS                                                                                             | Chamada Teste<br>Chamada de Colaboradores Teste                                                      | Aplicação dia 19/01/25<br>Aplicação de Provas dia 19/01/2025 - TAE                         | Aplicação dia 08/12/24<br>Aplicação de Provas dia 08/12/2024 -<br>Docentes | Aplicação dia 24/11/24<br>Aplicação de Provas dia 24/11/2024 - TAE<br>e Resid. Med. Veterinária | Aplicação dia 17/11/24<br>Aplicação de Provas dia 17/11/2024 -<br>Docentes |
| Inscrições até 31/12 às 23:59                                                                               | Inicio das Inscriptes<br>13/02/2025 às 12:30                                                         | Inscrições<br>Encerradas                                                                   | Inscriptes<br>Encerradas                                                   | Inscrições<br>Encerradas                                                                        | Inscrições<br>Encernadas                                                   |
| UFU                                                                                                    | UFU                                                                                                  | UFU                                                                                        | UFU                                                                        | UFU                                                                                             | UFU                                                                        |
| Aplicação dia 20/10/24<br>Seleção de Colaboradores - Docentes e<br>ESTES                                    | Aplicação dia 13/10/24<br>Seleção de Colaboradores - TAE 93/2024,<br>Pós-Graduação FADIR; CHE Música | Aplicação dia 29/09/24<br>Seleção de Colaboradores - Segunda Fase<br>Vestibular UFU 2024-2 | Vagas Ociosas 60+ 2024<br>Aplicação Dia 15/09/2024                         | Aplicação dia 25/08/24<br>Seleção de Colaboradores - Vestibular<br>UFU 2024-2                   | Aplicação Docentes<br>Aplicação de Provas dia 28/04/2024 -<br>Docentes     |
| Inscriptions<br>Excernation                                                                                 | Inscriptes<br>Encertadas                                                                             | Insertções<br>Excertadas                                                                   | Instatições<br>Excertadas                                                  | Inscrições<br>Excernadas                                                                        | Inscrições<br>Encernadas                                                   |
|                                                                                                    | O BRASIL                                                                                             | Simplifique!                                                                               | Comunica BR Participe Acesso à inform                                      | nação Legislação Canais 🔯                                                                       |                                                                            |
|                                                                                                    | Portal de Selecã                                                                                     |                                                                                            |                                                                            |                                                                                                 |                                                                            |
|                                                                                                    | Universidade Federal de Uberlâ                                                                       | ndia                                                                                       |                                                                            |                                                                                                 |                                                                            |
| C D D D D D D D D D D D D D D D D D D D                                                                     | Homa Drocesce Salations Colabora                                                                     | loras Atandimanto Documantos EAO                                                           | Perguntas m                                                                | quentes   Contato   Acesso a Sistemas                                                           |                                                                            |
| GOFO Manage Portar de Geneção                                                                               | TRATE: FIGESAGA GEREBRAA, GORBARIAN                                                                  | ones Alenamento Documentos PAG                                                             | терозново на тацитоз                                                       |                                                                                                 |                                                                            |
| Serviços / Editais / Cronograma                                                                             |                                                                                                    |                                                                                            |                                                                            |                                                                                                 |                                                                            |
| Edital 17/2025 - Chamada Colaboradores<br>Chamada de Colaboradores Teste<br>Chamada Teste<br>Compartilhar 0 |                                                                                                    |                                                                                            | Chamada Teste                                                              |                                                                                                 |                                                                            |
| 🚍 Cronograma Completo                                                                                       |                                                                                                    |                                                                                            | Amukuos do processo                                                        |                                                                                                 | <b>*</b>                                                                   |
| 1302/2025 13/02/2025 Inscrições                                                                             |                                                                                                    | 02 Faca sua inscrição                                                                      | 13/02/2025 12:09 🛓 Tutorial Sistema On-line de                             | e Confirmação de Presença                                                                       | _                                                                          |
| 13/02/2025 13/02/2025                                                                                       |                                                                                                    |                                                                                            | 13/02/2025 12:09 🛓 Tutorial Sistema On-line de                             | e Inscrição e Retificação de Dados                                                              |                                                                            |
| 13:30 14:00 Convocação res                                                                                  | te                                                                                                   |                                                                                            | 13/02/2025 12:09 🛓 Comunicado DIRPS                                        |                                                                                                 |                                                                            |
|                                                                                                    |                                                                                                    |                                                                                            | 13/02/2025 12:09 🛓 PORTARIA SGPRT-MGI N                                    | º 2.163, DE 12 DE MAIO DE 2023                                                                  |                                                                            |
|                                                                                                    |                                                                                                    |                                                                                            | 13/02/2025 12:08 ▲ Portaria REITO № 421                                    | de Colaboradorar DIDDS Nº 17 2024                                                               |                                                                            |
|                                                                                                    |                                                                                                    |                                                                                            | 13422025 1208 🛣 Euital de Gredenciamento                                   | ue conasoradores - Dirers IV- 17-2024                                                           |                                                                            |
|                                                                                                    |                                                                                                    |                                                                                            |                                                                            |                                                                                                 |                                                                            |
| https://www.northitalar.an.ofu.br/teenicor                                                                  | Atuação                                                                                              | Acesso à Se                                                                                | rviços                                                                     |                                                                                                 |                                                                            |

 Na tela acima, na aba "Arquivos do processo" à direita, você deverá ler toda a documentação anexada, para realizar sua inscrição, basta clicar no botão "Faça sua inscrição" que você será redirecionado(a) para a página de inscrição na chamada:

| 🗄 Cronograma Comp           | leto             |                      |
|-----------------------------|------------------|----------------------|
| 3/02/2025<br>12:07<br>13:00 | Inscrições       | 🗹 Faça sua inscrição |
| 3/02/2025<br>13:30<br>14:00 | Convocação Teste |                      |

 Na primeira tela, preencha todos os dados solicitados e clique em salvar ao final da página:

| rviços / Editais / Processo Seletivo / Inscrição                                                       |                                                            |
|----------------------------------------------------------------------------------------------------|------------------------------------------------------------|
| 00:47:00 para encerrar o periodo de incorição.                                                         |                                                            |
| Endos Presades Complementares                                                                          | Later de Calsternder                                       |
| ados Pessoais - Chamada de Colaboradores Teste                                                         |                                                            |
| DADO8 DO CANDIDATO                                                                                     |                                                            |
| Nome Completo*                                                                                         | CPF<br>65477654660                                         |
|                                                                                                    |                                                            |
| Primeiro Nome (Máximo 13 caracteres)*                                                                  |                                                            |
| U 8UÁRIO TE 8TE                                                                                        |                                                            |
| E mall                                                                                                 | Defa Maselmonfed                                           |
| E-main<br>divap.dirpc@prograd.ufu.br                                                                   | 01/01/1990                                                 |
| Estado:<br>Estado brasileiro não informado ou Residente no Exterior V<br>Nome da Mãe*<br>Usuário Teste | Cidade brasileira não informada ou Residente no Exterior V |
| Nome do Pal                                                                                            |                                                            |
| Sexo*                                                                                                  | Estado Civil                                               |
| Macoulino                                                                                              | Selecione seu estado civil 🗸 🗸                             |
| Cor/Raça                                                                                               | Deficiência                                                |
| Não Declarada 🗸 🗸                                                                                      | Não possul deficiência                                     |
| Pessoa em condição de refúgio ou similar? 🗆 Sim                                                        |                                                            |
| Salvar                                                                                                 |                                                            |

• Faça o mesmo na próxima tela:

| vice Pacenaie Complementares , Cham                                                      | ada de Colaboradores Texto |                                                    |                                       |
|------------------------------------------------------------------------------------------|----------------------------|----------------------------------------------------|---------------------------------------|
| dos Pessoais Complementares - Cham                                                       | ada de Colaboradores Teste |                                                    |                                       |
| IDENTIDADE                                                                               |                            |                                                    |                                       |
| Minner 201                                                                               | Data Danatistic Di         | <b>1</b> 4                                         |                                       |
| Tecte-123                                                                                | 01/01/1890                 | 5                                                  |                                       |
|                                                                                          |                            |                                                    |                                       |
| Orgão emissor:*                                                                          | UF do órgão emise          | or*                                                |                                       |
| sep                                                                                      | Minas Gerais               |                                                    |                                       |
|                                                                                          |                            |                                                    |                                       |
| PASSAPORTE                                                                               |                            |                                                    |                                       |
|                                                                                          |                            |                                                    |                                       |
| Número do Passaporte                                                                     |                            |                                                    |                                       |
|                                                                                          |                            |                                                    |                                       |
|                                                                                          |                            |                                                    |                                       |
|                                                                                          |                            |                                                    |                                       |
| ENDEREYO DE MORADIA                                                                      |                            |                                                    |                                       |
| Tipo* Endereço                                                                           | •                          | Número*                                            |                                       |
| Rua 🖌 Avenida                                                                            | João Naves de Ávil         | 2121                                               |                                       |
|                                                                                          |                            |                                                    |                                       |
| Complemento                                                                              |                            | CEP*                                               |                                       |
| Bloco 1A                                                                                 |                            | \$8.408-100                                        |                                       |
|                                                                                          |                            |                                                    |                                       |
| Estadat                                                                                  |                            | Oldadat                                            |                                       |
| Estado*<br>Minac Geraic                                                                  | ~                          | Cidade*                                            |                                       |
| Estado*<br>Minas Gerais                                                                  | ~                          | Cldade*<br>Uberlåndla                              |                                       |
| Estado*<br>Minac Geraic                                                                  | ~                          | Cidade*<br>Uberlåndia                              |                                       |
| Estado*<br>Minac Geraic<br>TELEFONE                                                      | ~                          | Cidade*<br>Uberlândia                              | · · · · · · · · · · · · · · · · · · · |
| Estado*<br>Minas Gerais<br>TELEFONE                                                      | ~                          | Cidade*<br>Uberiàndia                              |                                       |
| Estado*<br>Minas Gerais<br>TELEFONE<br>Residencial                                       | ~                          | Cidade* Uberlàndia Celular Celular                 |                                       |
| Estado*<br>Minas Gerals<br>TELEFONE<br>Residencial<br>(34) 3232-3232                     | ~                          | Cidade*<br>Uberiàndia<br>Celular<br>(34) 9911-2155 |                                       |
| Estado*<br>Minas Gerais<br>TELEFONE<br>Residencial<br>(34) 3232-3232                     | ~                          | Cidade* Ubertândia Celular (34) 9911-2155          |                                       |
| Estado* Minas Gerais TELEFONE Reeldencial (34) 3232-3232 REDE 8 80CIAI 8                 | · · ·                      | Cidade* Uberlàndia Celuiar (34) 9911-2155          |                                       |
| Estado* Minas Gerais TELEFONE Reeldencial (34) 3232-3232 REDE & BOCIAI&                  | ✓                          | Cidade* Ubertândia Celuiar (34) 9911-2155          |                                       |
| Estado* Minas Gerais TELEFONE Reeldencial (34) 3232-3232 REDE & SOCIAIS Facebook: Testie | Twitter:                   | Cidade* Uberlàndia Celular (34) 9911-2155 Wh       | ataApp                                |
| Estado* Minas Gerais TELEFONE Reeldencial (34) 3232-3232 REDE & SOCIAI& Facebook: Teste  | Twitter:                   | Cidade* Ubertândia Celular (34) 9911-2155 Wh       | atsApp                                |

 Para a próxima tela PRESTE BEM ATENÇÃO. Você obrigatoriamente deverá informar seu PIS/NIS/NIT/PASEP, essa informação é obrigatória para que o pagamento seja realizado. Caso você não informe ou coloque um número incorreto, isso acarretará problemas com o seu pagamento e você poderá ser suspenso(a):

| Serviços / Editais / Processo Seletivo / Inscrição                                                         |                                                                   |                                                                                        |                                                                                         |
|----------------------------------------------------------------------------------------------------|-------------------------------------------------------------------|----------------------------------------------------------------------------------------|-----------------------------------------------------------------------------------------|
|                                                                                                    |                                                                   |                                                                                        |                                                                                         |
| 00:42:28 para encerrar o período de Inscriç                                                                | äo.                                                               |                                                                                        |                                                                                         |
| Dados Pessoais<br>13/02/2025<br>12:14:18                                                                   | Dados Complementares<br>13/02/2025<br>12:17:19                    | Dados do Colaborador                                                                   | Foto do Colaborador                                                                     |
| Dados do Colaborador - Chamada de Colaborado                                                               | ores Teste                                                        |                                                                                        |                                                                                         |
| CPF                                                                                                    |                                                                   | NIT/PIS/PASEP *                                                                        |                                                                                         |
| 65477654660                                                                                                |                                                                   |                                                                                        |                                                                                         |
| Vinculo UFU *                                                                                              |                                                                   | Local de Trabalho *                                                                    |                                                                                         |
| Selecione um Vínculo                                                                                       | *                                                                 | Selecione um local de trabalho                                                         | *                                                                                       |
| * A opção <b>não garante</b> que o colaborador seleciona                                                   | do será alocado no lugar escoll<br>Escolha a forr                 | nido.<br>na de pagamento                                                               |                                                                                         |
| Pagamentos para servidores públicos (professores e<br>Gratificação por Encargo de Curso e Concurso. Para c | técnicos) da UFU ou servidores<br>lemais tipos de colaboradores o | s federais externos à UFU serão realizado:<br>os pagamentos serão realizados via Ordem | s por meio da folha de pagamentos na rubrica<br>Bancária ou Depósito em Conta Corrente. |
| OBS: Para processos externos a UFU, os servidore                                                           | es serão pagos conforme a op                                      | ção escolhida.                                                                         |                                                                                         |
| Ordem Bancária                                                                                             | Conta Corrente                                                    |                                                                                        |                                                                                         |
|                                                                                                    | S                                                                 | alvar                                                                                  |                                                                                         |

- Em "Vínculo UFU" PRESTE MUITA ATENÇÃO EM QUAL VÍNCULO SELECIONAR, caso selecione um vínculo incorreto isso acarretará problemas com o pagamento.
- ATENÇÃO! O vínculo de "Servidor Federal Externo com SIAPE" somente deve ser utilizado por servidores ESTATUTÁRIOS que não sejam da UFU, como por exemplo um Técnico Administrativo da UFMG ou do IFTM. Servidores Ebserh,

regidos pelo regime CLT, ainda que concursados, devem selecionar o vínculo "Fundações Vinculadas à UFU (FAEPU, FAU...). Se mesmo assim você selecionar o vínculo incorreto e não corrigir ou informar, você poderá ser suspenso(a), selecione um dos vínculos conforme tela abaixo:

| Dados Pessoais<br>1302/2225<br>1214-18                                                                                                    | Dados Complementares<br>13/02/2025<br>12-17-19                                     | Dados do Colaborador                                                                                                    | Foto do Colaborador                                                               |
|----------------------------------------------------------------------------------------------------|------------------------------------------------------------------------------------|----------------------------------------------------------------------------------------------------|-----------------------------------------------------------------------------------|
| los do Colaborador - Chamada de Colaborado                                                                                                    | res Teste                                                                          |                                                                                                    |                                                                                   |
| PF                                                                                                    |                                                                                    | NIT/PIS/PASEP *                                                                                                    |                                                                                   |
| 65477654660                                                                                                    |                                                                                    |                                                                                                    |                                                                                   |
|                                                                                                    |                                                                                    |                                                                                                    |                                                                                   |
| finculo UFU *                                                                                                    | ~                                                                                  | Local de Trabalho *                                                                                                    |                                                                                   |
| finculo UFU *<br>Selecione um Vínculo<br>Selecione um Vínculo                                                                                                    | ~                                                                                  | Local de Trabalho *                                                                                                    | ~                                                                                 |
| finculo UFU *<br>Selecione um Vínculo<br>Selecione um Vínculo<br>DISCENTE SOMENTE DA UFU OU ESTES<br>DOCENTE EFETIVO DA UFU                                                                                                    | ~                                                                                  | Local de Trabalho *<br>Selecione um local de trabalho<br>hido.                                                                                                    |                                                                                   |
|                                                                                                    | <b>~</b><br>.)                                                                     | Local de Trabalho *<br>Selecione um local de trabalho<br>hido.<br>ma de pagamento                                                                                                    |                                                                                   |
| Vinculo UFU * Selecione um Vínculo Selecione um Vínculo DISCENTE SOMENTE DA UFU OU ESTES DOCENTE EFETIVO DA UFU FUNDAÇÕES VINCULADAS À UFU(FAEPU,FAU SERVIDOR FEDERAL EXTERNO COM SIAPE TÉCNICO EFETIVO DA UFU TERCEIROS                                                                                                    | .)                                                                                 | Local de Trabalho *<br>Selecione um local de trabalho<br>hido.<br>ma de pagamento                                                                                                    | ~                                                                                 |
| Vinculo UFU * Selecione um Vínculo Selecione um Vínculo DISCENTE SOMENTE DA UFU OU ESTES DOCENTE EFETIVO DA UFU FUNDAÇÕES VINCULADAS À UFU(FAEPU,FAU SERVIDOR FEDERAL EXTERNO COM SIAPE TÉCNICO EFETIVO DA UFU TERCEIROS atlicação por Encargo de Curso e Concurso. Para de                                                   | .)<br>emais (pos de colaboradores                                                  | Local de Trabalho *<br>Selecione um local de trabalho<br>hido.<br>ma de pagamento<br>s federais externos à UFU serão realizados y<br>os pagamentos serão realizados via Ordem B                     | por meio da folha de pagamentos na rubr<br>ancária ou Depósito em Conta Corrente. |
| Vinculo UFU * Selecione um Vinculo Selecione um Vinculo DISCENTE SOMENTE DA UFU OU ESTES DOCENTE EFETIVO DA UFU FUNDAÇÕES VINCULADAS À UFU(FAEPU,FAU SERVIDOR FEDERAL EXTERNO COM SIAPE TÉCNICO EFETIVO DA UFU TERCEIROS attificação por Encargo de Curso e Concurso. Para de S: Para processos externos a UFU, os servidores | .)<br>emais tipos de colaboradores<br>s serão pagos conforme a c                   | Local de Trabalho *<br>Selecione um local de trabalho<br>hido.<br>ma de pagamento<br>s federais externos à UFU serão realizados y<br>os pagamentos serão realizados via Ordem B<br>pção escolhida.  | por meio da folha de pagamentos na rubi<br>ancária ou Depósito em Conta Corrente. |
|                                                                                                    | .)<br>emais tipos de colaboradores<br>s serão pagos conforme a c<br>Conta Corrente | Local de Trabalho *<br>Selecione um local de trabalho<br>nido.<br>ma de pagamento<br>es federais externos à UFU serão realizados y<br>os pagamentos serão realizados via Ordem B<br>pção escolhida. | por meio da folha de pagamentos na rubi<br>ancária ou Depósito em Conta Corrente. |

• ATENÇÃO PARA OS VÍNCULOS TÉCNICO EFETIVO DA UFU, DOCENTE EFETIVO DA UFU você deverá obrigatoriamente informar o cargo que você ocupa, a sua unidade de lotação e o órgão que você trabalha:

| Dados Pessoais<br>1300/2/025<br>12:14:18       | Dados Complementares<br>13/02/2025<br>12:17:19           | Dados do Colaborador                                           | Foto do Colaborador                           |
|------------------------------------------------|----------------------------------------------------------|----------------------------------------------------------------|-----------------------------------------------|
| Dados do Colaborador - Chamada de Colab        | oradores Teste                                           |                                                                |                                               |
| * Colaboradores de férias ou licença na data d | o trabalho, Professores Substitutos<br>por Encargo de Cu | e Aposentados não poderão trabalha<br>Irso ou Concurso - GECC. | r por impossibilidade de pagamento da Gratifi |
| CPF                                            |                                                          | NIT/PIS/PASEP *                                                |                                               |
| 65477654660                                    |                                                          |                                                                |                                               |
| Vinculo UFU *                                  |                                                          | Siape *                                                        |                                               |
| TÉCNICO EFETIVO DA UFU                         | v                                                        | •                                                              |                                               |
| Nome do Cargo *                                |                                                          | Lotação *                                                      | Local de Exercício *                          |
| Assistente em Administração                    |                                                          | DIRPS                                                          | UFU                                           |
|                                                |                                                          |                                                                |                                               |
| Selecione um local de trabalho                 | ~                                                        | ·                                                              |                                               |
| * A opção não garante que o colaborador sele   | cionado será alocado no lugar esco                       | olhido.                                                        |                                               |
|                                                | Escelha a fai                                            | rma de pagamento                                               |                                               |
|                                                | Escolha a loi                                            | ina de pagamento                                               |                                               |

## • ATENÇÃO PARA O VÍNCULO SERVIDOR FEDERAL EXTERNO COM

**SIAPE** além das informações anteriores, você também terá que informar o nome da instituição de origem, o código da unidade gestora e o código de gestão:

| por E                                | ncargo de Curso ou Concurso - GECC. |                           |
|--------------------------------------|-------------------------------------|---------------------------|
| PF                                   | NIT/PIS/PASEP *                     |                           |
| 65477654660                          |                                     |                           |
| 'inculo UFU *                        | Siape *                             |                           |
| SERVIDOR FEDERAL EXTERNO COM SIAPE   | ~                                   |                           |
| lone do Cargo *                      | Lotação *                           | Local de Exercipio *      |
| sistente em Administração            | PROGRAD                             | IFTM                      |
| nstituição de Origem *               | Código da Unidade Ge:               | stora * (Somente números) |
| IFTM                                 | 1234                                |                           |
| código de Gestão * (Somente números) | Local de Trabalho *                 |                           |
| 1001                                 | Selecione um local de tra           | abalho                    |

Escolha a forma de pagamento

- Escolha o lugar onde possui mais interesse me trabalhar, lembrando-se que a opção não vincula o colaborador que pode ser alocado em qualquer local no interesse da administração, bem como a opção de forma de pagamento.
- Você poderá receber por ordem bancária ou por conta corrente. Caso opte por conta corrente, a conta deverá ser de sua titularidade e não pode ser conta salário, poupança, somente é aceita conta corrente. Aceitamos bancos digitais também:

|                                                                                                    |                                            | NIT/PIS/PASEP *                                                                                               |
|----------------------------------------------------------------------------------------------------|--------------------------------------------|----------------------------------------------------------------------------------------------------|
| 65477654660                                                                                                    |                                            |                                                                                                    |
| ínculo UFU *                                                                                                    |                                            | Local de Trabalho *                                                                                           |
| DISCENTE SOMENTE DA UFU OU ESTES                                                                                                    | ~                                          | Santa Mônica e locais externos em Uberlândia                                                                  |
|                                                                                                    |                                            | Selecione um local de trabalho                                                                                |
| A opção não garante que o colaborador selecionado será aloc                                                                                                    | cado no lugar escolh                       | Santa Mônica e locais externos em Uberlândia<br>Umuarama e locais externos em Uberlândia                      |
|                                                                                                    |                                            | Glória e locais externos em Uberlândia                                                                        |
|                                                                                                    | Escolha a form                             | Outras cidades                                                                                                |
| gamentos para servidores públicos en ssores e técnicos) da<br>atificação por Encargo de Curso e e e p. Para demais tipos                                                                                       | UFU ou servidores<br>de colaboradores os p | agamentos serão realizados via Ordem Bancária ou Depósito em Conta Corrente                                   |
| S: Para processos externos a UFU, os servidores serão par                                                                                                    | gos conforme a opçã                        | o escolhida.                                                                                                  |
| ) Ordem Bancária 🗹 🤇                                                                                                    | Conta Corrente                             |                                                                                                    |
|                                                                                                    |                                            |                                                                                                    |
| O titular da conta corrente informada deverá ser, <b>OBRIGATOR</b>                                                                                                    | RIAMENTE, o prestado                       | r de serviço. Esta conta não poderá ser poupança, nem conta salário.                                          |
| O titular da conta corrente informada deverá ser, <b>OBRIGATOR</b><br>No campo " <b>Agência Bancária</b> " preencher sem dígito verificado                                                                     | <b>tIAMENTE</b> , o prestado<br>or (DV).   | r de serviço. Esta conta não poderá ser poupança, nem conta salário.                                          |
| O titular da conta corrente informada deverá ser, <b>OBRIGATOR</b><br>No campo " <b>Agência Bancária</b> " preencher sem dígito verificado<br><b>Banco *</b>                                                   | RIAMENTE, o prestado                       | r de serviço. Esta conta não poderá ser poupança, nem conta salário.<br>Agência Bancária *                    |
| O titular da conta corrente informada deverá ser, OBRIGATOR<br>No campo "Agência Bancária" preencher sem dígito verificado<br>Banco *<br>Banco do Brasil S.A.                                                  | RIAMENTE, o prestador<br>or (DV).          | r de serviço. Esta conta não poderá ser poupança, nem conta salário.<br>Agência Bancária *                    |
| O titular da conta corrente informada deverá ser, <b>OBRIGATOR</b><br>No campo " <b>Agência Bancária</b> " preencher sem dígito verificad<br><b>Banco *</b><br>Banco do Brasil S.A.<br><b>Conta Corrente *</b> | RIAMENTE, o prestado<br>or (DV).           | r de serviço. Esta conta não poderá ser poupança, nem conta salário.          Agência Bancária *         DV * |

- Ao final, basta clicar em salvar que você será redirecionado(a) para a tela final.
- Depois disso, você poderá realizar upload de uma foto sua se quiser e clicar no botão "Finalizar Inscrição":

| Serviços / Editais / Processo Seletivo / Insc   | rição                                           |                                                |                                             |  |
|-------------------------------------------------|-------------------------------------------------|------------------------------------------------|---------------------------------------------|--|
| 00:19:13 para encerrar o período de             | Inscrição.                                      |                                                |                                             |  |
| Dados Pressais<br>13/12/203                     | Dados Complementares<br>19.00/2023<br>12.313.13 | Dados do Colaborador<br>13/02/7023<br>12:36:33 | Foto do Colaborador<br>21/10/022<br>11.4.19 |  |
| Foto do Colaborador                             |                                                 |                                                |                                             |  |
|                                                 |                                                 |                                                |                                             |  |
|                                                 |                                                 |                                                |                                             |  |
|                                                 |                                                 |                                                |                                             |  |
|                                                 |                                                 |                                                |                                             |  |
|                                                 |                                                 |                                                |                                             |  |
|                                                 |                                                 |                                                |                                             |  |
|                                                 |                                                 |                                                |                                             |  |
| ΑΤΕΝΟÃΟ                                         |                                                 |                                                |                                             |  |
| A foto é opcional para o cadastro.              |                                                 |                                                |                                             |  |
| Favor, só enviar fotos com extensão .jpg (forma | ato JPEG), de preferência em formato eq         | uivalente a uma foto de rosto 5 x 7, pos       | sição retrato.                              |  |
| Escolher arquivo Nenhum arquivo escolhido       |                                                 |                                                |                                             |  |
|                                                 |                                                 |                                                |                                             |  |
|                                                 |                                                 |                                                |                                             |  |
|                                                 | Inserir/Atualizar Foto                          | Finalizar a Inscrição                          |                                             |  |
|                                                 |                                                 |                                                |                                             |  |

• Pronto, sua inscrição foi confirmada:

| rviços / Editais / Processo Seletivo / Insc                                 | rição                            |                                            |                                            |
|-----------------------------------------------------------------------------|----------------------------------|--------------------------------------------|--------------------------------------------|
| 00:15:45 para encerrar o periodo de                                         | Inscrição.                       |                                            |                                            |
| Dados Pessais<br>15/0503<br>17.23033                                        | Dados Complementares<br>17128-38 | Dados do Costorador<br>11:0000<br>12:38:53 | Foto do Colaborador<br>2320021<br>11:43:13 |
| omprovante de Inscrição                                                     |                                  |                                            |                                            |
| Processo: Chamada de Colaboradores                                          | Teste                            |                                            |                                            |
| ✓ Inscrição Finalizada com Sucesso.<br>Confira atentamente os dados abaixo. |                                  |                                            |                                            |
| CPF:                                                                        |                                  |                                            |                                            |
| Nome do Colaborador:                                                        |                                  |                                            |                                            |
| Vínculo: TÉCNICO EFETIVO DA UFU                                             |                                  |                                            |                                            |
|                                                                             |                                  |                                            |                                            |
|                                                                             |                                  |                                            |                                            |